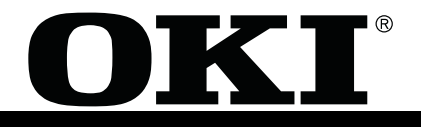

# **SERVICE MANUAL**

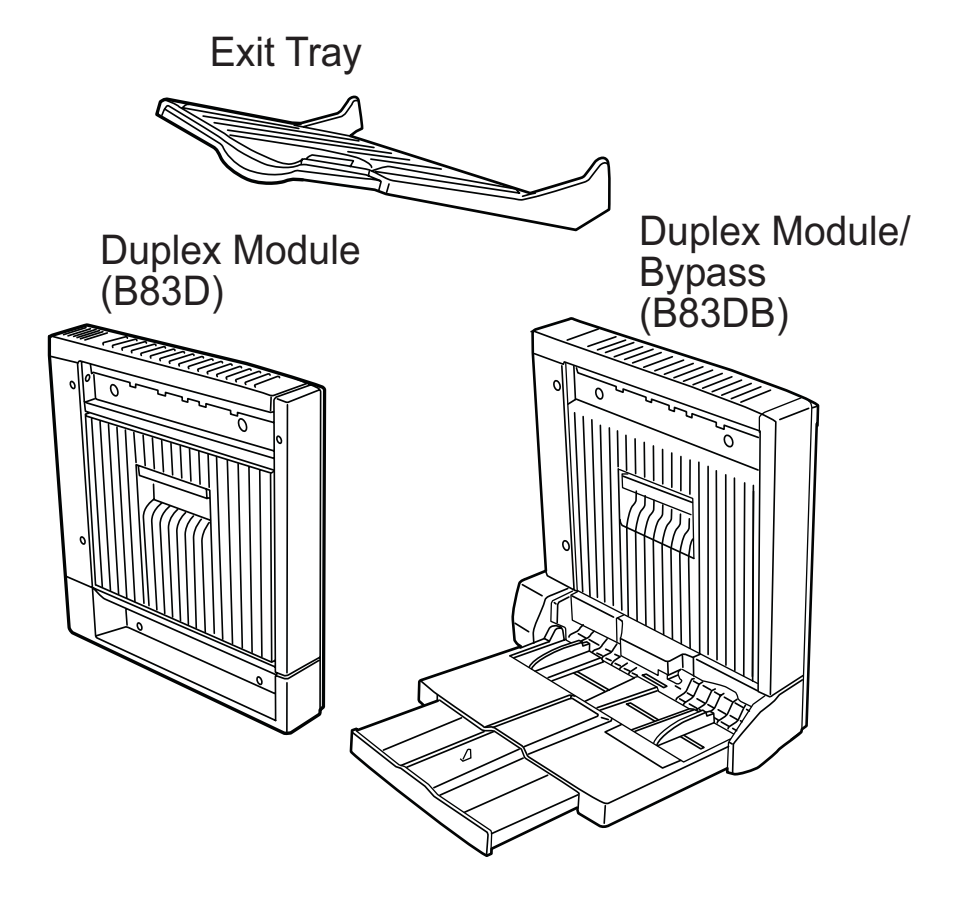

# LASER PRINTER OPTIONS

Duplex Module - B83D Duplex Module with Bypass Tray - B83DB Exit Tray

# Table of Contents

| [1] PRODUCT OUTLINE 1                                 |
|-------------------------------------------------------|
| Configuration1                                        |
| [3] SPECIFICATIONS 1                                  |
| B83D/B83DB1                                           |
| Basic                                                 |
| Duplex part1                                          |
| Exit tray (Exit Tray, B83DB)1                         |
| Multi-bypass tray part (B83DB only)1                  |
| [4] UNPACKING AND INSTALLATION 1                      |
| B83D - Duplexer Only                                  |
| Before installation                                   |
| B83DB - Dunleyer with Bynass Tray 2                   |
| Before installation                                   |
|                                                       |
|                                                       |
| SIRUCIURES                                            |
| External view 1                                       |
| Internal structure1                                   |
| PWB, sensor                                           |
| Motor, clutch, solenoid                               |
| [6] MACHINE OPERATION 1                               |
| Printer driver select                                 |
| Copying in the duplex mode 1                          |
| [7] ADIUSTMENTS                                       |
| Dener suide resition adjustment for monuel rener      |
| Paper guide position adjustment for manual paper      |
| reed                                                  |
| Correction value entry procedure                      |
| Fol DISACCEMBLY AND ACCEMBLY                          |
| [8] DISASSEIVIBLT AND ASSEIVIBLT,                     |
| MAINTENANCE 1                                         |
| Maintenance System Table1                             |
| Maintenance                                           |
| Unit installing side (Back) 1                         |
| Inside of the paper exit section/ADU side door 1      |
| After disassembly of the paper feed unit/lower cover1 |
| After disassembly of the rear cabinet 2               |
| After disassembly of the front cabinet 2              |
| Disassembly and assembly                              |
| A DU large course (D82D cm/s)                         |
| ADU lower cover (B83D only) 2                         |
| ADU side door 3                                       |
| Paper exit section cover/door switch 3                |
| Upper cabinet/paper exit sensor 3                     |
| Manual paper feed section (B83DB only)                |
| Manual paper feed unit 3                              |
| Manual paper feed tray 4                              |
| Manual paper feed solenoid 4                          |
| Shutter solenoid 4                                    |
| Sensors 4                                             |

| Manual feed paper width sensor 4                    | 1 |
|-----------------------------------------------------|---|
| Manual paper feed roller/Take-up roller6            | 5 |
| Upper transport motor/Lower transport motor/Fan mo- |   |
| tor                                                 | 5 |
| ADU drive PWB                                       | 5 |
| ADU gate solenoid                                   | 5 |
| Rollers/Belts/Clutches                              | 7 |
| Transport follower roller 7                         | 7 |
| Transport roller/belt/clutch/gear7                  | 7 |
| ADU paper entry roller/belt/clutch/gear 7           | 7 |
| Sensors                                             | 7 |
| Paper entry sensor 7                                | 7 |
| Transport sensor 7                                  | 7 |

# [1] PRODUCT OUTLINE

This unit is installed to the following machines to serve as a duplex module.

The B83D is equipped with the duplex feature only, and the B83DB is additionally equipped with the manual paper feed feature.

The Duplexer-only (B83D) model is equipped with the paper exit port, which allows installation of the optional bypass tray. (standard with B83DB).

## 1. Configuration

- 1. To use this unit, the multi purpose paper feed tray (B83MP), the 3-stage paper feed drawer (B83TT), or the large capacity paper feed drawer (B83LT) must be installed in advance.
- 2. When the saddle finisher (B83SS) is installed, the duplex module with the bypass tray cannot be installed.
- 3. When the saddle finisher (B83SS) is installed, the paper exit tray cannot be installed.

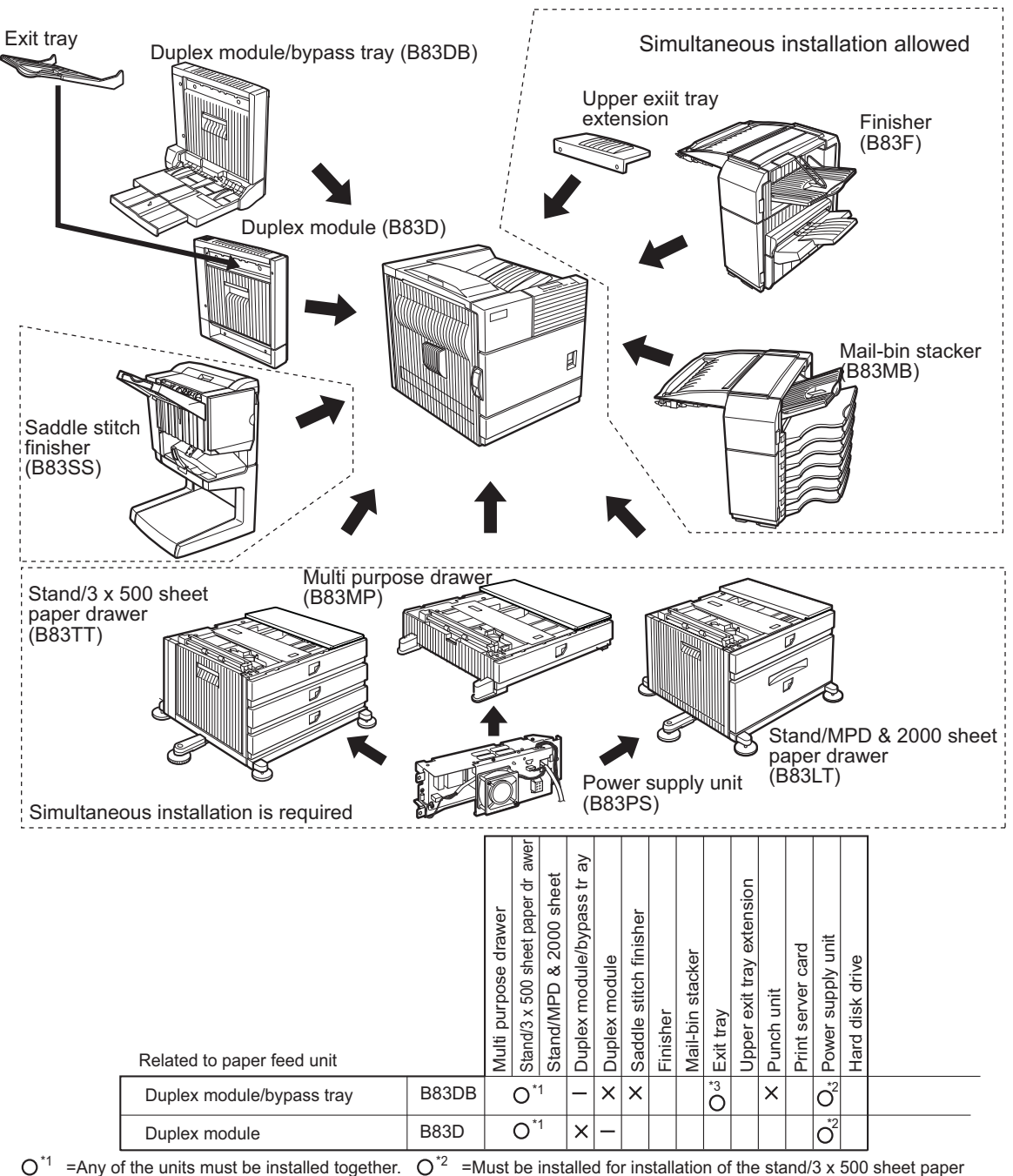

O' = Any of the units must be installed together. O' = Must be installed for installation of the stand/3 x 500 sheet paper drawer or the stand/MPD & 2000 sheet paper drawer.  $O'^3 =$  Standard. X = Cannot be installed together.

# [3] SPECIFICATIONS

### 1. B83D/B83DB

#### A. Basic

|                     | B83D                     | B83DB                                                                      |  |  |  |
|---------------------|--------------------------|----------------------------------------------------------------------------|--|--|--|
| Туре                | Automatic duplex unit    | Automatic duplex unit<br>equipped with multi-<br>bypass tray and exit tray |  |  |  |
| Transport speed     | To support 35-45 sheet/m | inute                                                                      |  |  |  |
| Transport alignment | Center alignment         |                                                                            |  |  |  |
| Power consumption   | Less than about 25W      | Less than about 46.6W                                                      |  |  |  |
| Power source        | Supplied from main unit  |                                                                            |  |  |  |
| External dimensions | 4.53"x16.22"x16.37"      | 17.76"x17.28"x16.37"                                                       |  |  |  |
| (WxDxH)             | 115x412x416 (mm)         | 451x439x416 (mm)                                                           |  |  |  |
| Occupied dimensions | 4.53"x16.22"             | 17.76"x17.28"                                                              |  |  |  |
| (WxD)               | 115x412 (mm)             | 451x439 (mm)                                                               |  |  |  |
| Weight              | Approx. 11lbs / 5kg      | Approx.7.5lbs / 7.5kg                                                      |  |  |  |

B83DB: When the tray is extended fully.

B83D:The Exit Tray is not installed.

#### **B.** Duplex part

| Method                   | Non-stack method                        |
|--------------------------|-----------------------------------------|
| Paper size               | A3, B4, A4, A4R, B5, B5R, A5R           |
|                          | 11"x17", 8.5"x14", 8.5"x13", 8.5"x11",  |
|                          | 8.5"x11"R, 5.5"x8.5"R                   |
| Media for paper transfer | Plain 60-105g/m <sup>2</sup> / 15-28lbs |

#### C. Exit tray (Exit Tray, B83DB)

| Output paper capacity    | 100 sheets (8.5"x11"/A4 at 21lbs or 80g/m <sup>2</sup> ) |                                    |  |  |  |  |  |
|--------------------------|----------------------------------------------------------|------------------------------------|--|--|--|--|--|
| Output paper delivery    | Face-down                                                |                                    |  |  |  |  |  |
| Output paper size        | A3, B4, A4, A4R, B5, B5R, A5R                            |                                    |  |  |  |  |  |
|                          | 11"x17", 8.5"x14", 8.5"x13", 8.5"x11",                   |                                    |  |  |  |  |  |
|                          | 8.5"x11"R, 5.5"x8.5"R,                                   |                                    |  |  |  |  |  |
|                          | Executive                                                |                                    |  |  |  |  |  |
| Media for paper output   | Plain paper                                              | 60-105g/m <sup>2</sup> / 16-28lbs  |  |  |  |  |  |
|                          | Heavy paper                                              | 106-205g/m <sup>2</sup> / 29-55lbs |  |  |  |  |  |
|                          | Transparency film                                        |                                    |  |  |  |  |  |
| Remaining paper          | Not provided                                             |                                    |  |  |  |  |  |
| detection                | -                                                        |                                    |  |  |  |  |  |
| Exit tray full detection | Not provided                                             |                                    |  |  |  |  |  |

#### D. Multi-bypass tray part (B83DB only)

| Paper size                 | A3, B4, A4, A4R, B5, B5R, A5R                    |                                        |  |  |  |  |
|----------------------------|--------------------------------------------------|----------------------------------------|--|--|--|--|
|                            | 11"x17", 8.5"x14", 8.5"x13", 8.5"x11",           |                                        |  |  |  |  |
|                            | 8.5"x11"R, 5.5"x8.5"R,                           |                                        |  |  |  |  |
|                            | Executive, Japanese p/c                          |                                        |  |  |  |  |
| Media available for paper  | Tracing paper 52-59g/m <sup>2</sup> / 14 ~ 15lbs |                                        |  |  |  |  |
| feeding                    |                                                  | (only single feed)                     |  |  |  |  |
| -                          | Plain paper                                      | 60-128g/m <sup>2</sup> / 16 ~ 34lbs    |  |  |  |  |
|                            | Index paper                                      | 176g/m <sup>2</sup> / 47lbs            |  |  |  |  |
|                            | Cover paper                                      | 205g/m <sup>2</sup> / 54 ~ 55lbs       |  |  |  |  |
|                            | Transparency                                     | -                                      |  |  |  |  |
|                            | * Media heavier                                  | than 105g/m <sup>2</sup> should be A4/ |  |  |  |  |
|                            | 8.5x11" or smaller. Media heavier than 108g/     |                                        |  |  |  |  |
|                            | m <sup>2</sup> should be fed from shorter edge.  |                                        |  |  |  |  |
|                            | * Only single paper feed is enabled for overlag  |                                        |  |  |  |  |
|                            | copy or copy on back-side of printed paper.      |                                        |  |  |  |  |
| Paper capacity             | 100 sheets                                       |                                        |  |  |  |  |
|                            | (standard paper:                                 | 80g/m²)                                |  |  |  |  |
|                            | Post card: 20 sheets                             |                                        |  |  |  |  |
|                            | Transparency film: 20 sheets                     |                                        |  |  |  |  |
| Paper type                 | Plain, recycled,                                 | pre-printed, pre-punched,              |  |  |  |  |
|                            | color, letter head                               | l, labels, heavy, transparency,        |  |  |  |  |
|                            | Japanese p/c, en                                 | velope                                 |  |  |  |  |
| Paper size detection       | Automatic-inch                                   |                                        |  |  |  |  |
|                            | (100V system)                                    |                                        |  |  |  |  |
|                            | 11"x17", 8.5"x14", 8.5"x13", 8.5"x11",           |                                        |  |  |  |  |
|                            | 8.5"x11"R, 7.25"x 10.5 R, 5.5"x 8.5"             |                                        |  |  |  |  |
|                            | Manual                                           | Post card                              |  |  |  |  |
| Detection ignoring setting | Provided                                         |                                        |  |  |  |  |
| Remaining paper detection  | Not provided                                     |                                        |  |  |  |  |

Note: The meaning of "R" in paper size indications

- Some paper sizes can be placed in the printer so that it feeds either long edge first or short edge first.
- To differentiate between the two sizes in the various tables, the short edge first size indication will contain an "R". These are indicated as 8½ x 11R, 5½ x 8½R, A4R, B5R, etc.
- Sizes that can be placed only in the landscape orientation (11 x 17, 8½ x 14, 8½ x 13, A3, B4) do not contain the "R" in their size indication.

# [4] UNPACKING AND INSTALLATION

## 1. B83D - Duplexer Only

#### A. Before installation

- Carry out the installation after checking that the DATA indicator on the operation panel is neither lit nor blinking.
- For installing B83D, an optional drawer (multi purpose drawer, stand/3 x 500 sheet paper drawer or stand/MPD & 2000 sheet drawer) must be installed.
- Ensure that the front mounting plates and the rear mounting plates included with the optional stand/paper drawer are securely attached.
- Check that the left adjuster supplied with an optional stand/drawer has been attached.

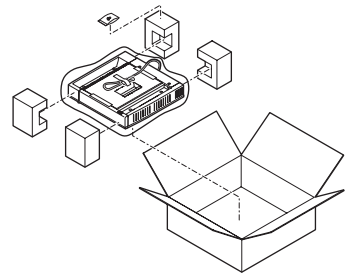

1. Turn the main switch located on the front side of the main unit of the printer to the "OFF" position. Then, remove the power plug of the main unit of the printer from the outlet.

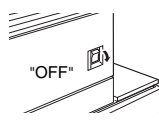

2. Remove the left side cover of the main unit of the printer. Unlock the lock release lever of the main unit of the printer and then pull out the left door. Slide the two upper covers up to remove them. Remove

the lower cover by inserting a flat-blade screwdriver at three locations ( $\downarrow$ ) shown in the illustration. Then, close the left door.

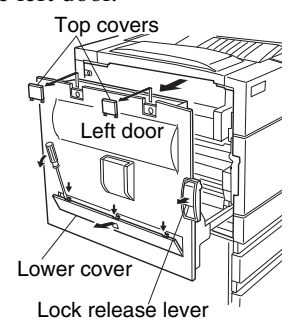

- 3. Attach the duplex module to the main unit of the printer.
  - a. Hang the hooks located at the upper part of the duplex module on the openings of the left door of the main unit of the printer.
  - b. Push the lower part of the duplex module to insert the positioning bosses securely into the main unit of the printer.

c. Tighten the two screws built in the duplex module.

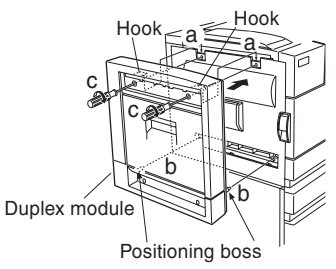

- 4. Connect the harness to the main unit of the printer.
  - a. Remove the screw that fixes the harness cover of the main unit of the printer and then slide the harness cover up to remove it.

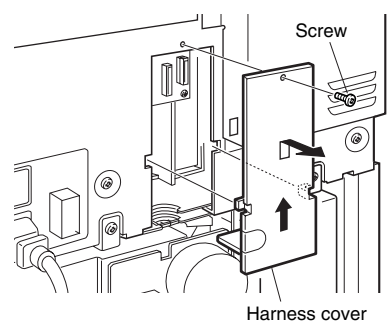

b. Configure the harness cover as shown in the illustration.

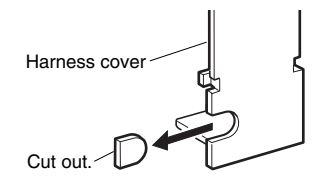

- c. Connect the connector of the relay harness of the duplex module to the CN12 (white connector) of the PCU PWB of the main unit of the printer.
- d. Insert the snap bands to the locations shown in the illustration and fix them.
- e. Secure the earth harness using a supplied M4 screw.

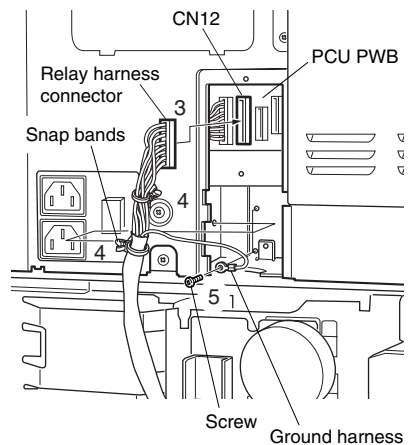

f. Reattach the harness cover to its original position and fix it with the removed screw.

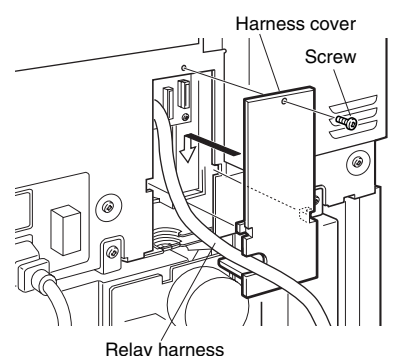

- If another peripheral device must be installed, carry out the following step at the end of the installation work.
- 5. Carry out the off center adjustment.

## 2. B83DB - Duplexer with Bypass Tray

#### A. Before installation

- Carry out the installation after checking that the DATA indicator on the operation panel is neither lit nor blinking.
- For installing B83DB, an optional drawer (multi purpose drawer, stand/3 x 500 sheet paper drawer or stand/MPD & 2000 sheet drawer) must have been installed.
- Ensure that the front mounting plates and the rear mounting plates included with the optional stand/paper drawer are securely attached.
- Check that the left adjuster supplied with an optional stand/drawer has been attached.

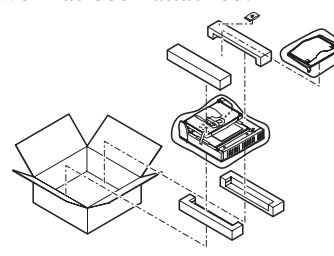

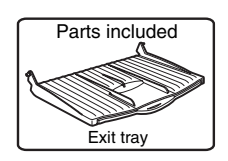

1. Turn the main switch located on the front side of the main unit of the printer to the "OFF" position. Then, remove the power plug of the main unit of the printer from the outlet.

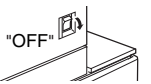

2. Remove the left side cover of the main unit of the printer. Unlock the lock release lever of the main unit of the printer and then pull out the left door. Slide the two upper covers up to remove them. Remove the lower cover by inserting a flat-blade screwdriver at three locations ( + ) shown in the illustration. Then, close the left door.

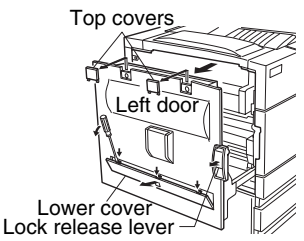

- 3. Attach the duplex module to the main unit of the printer.
  - a. Hang the hooks located at the upper part of the duplex module on the openings of the left door of the main unit of the printer.
  - b. Push the lower part of the duplex module to insert the positioning bosses securely into the main unit of the printer.
  - c. Tighten the two screws built in the duplex module.

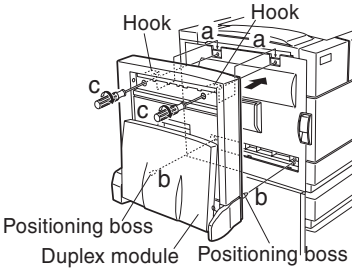

- 4. Connect the harness to the main unit of the printer.
  - a. Remove the screw that fixes the harness cover of the main unit of the printer and then slide the harness cover up to remove it.

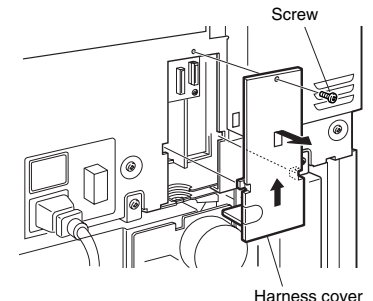

b. Process the harness cover as shown in the illustration.

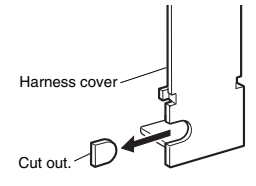

- c. Connect the connector of the relay harness of the duplex module to the CN12 (white connector) of the PCU PWB of the main unit of the printer.
- d. Insert the two snap bands to the locations shown in the illustration and fix them.

e. Secure the earth harness using a supplied screw.

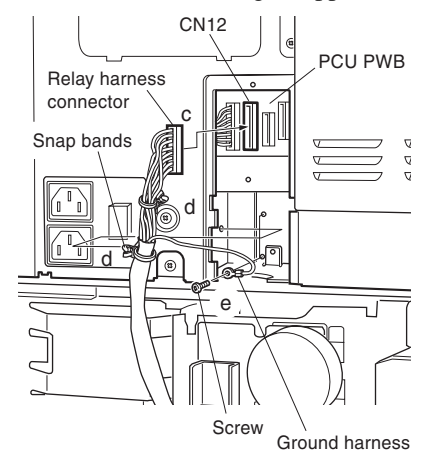

f. Reattach the harness cover to its original position and fix it with the removed screw.

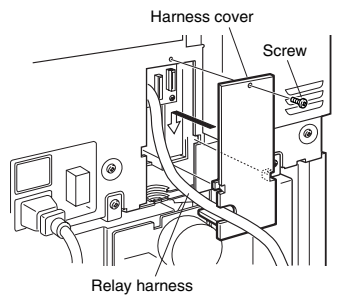

5. Attach the exit tray.

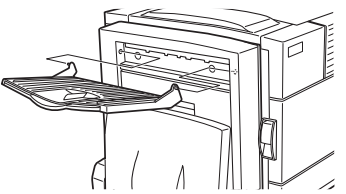

- If another peripheral device must be installed, carry out the following step at the end of the installation work.
- 6. Adjust the position of the paper guides of the bypass tray. Refer to "Adjustments" described later.
- 7. Perform the off center adjustment.

# **[5] EXTERNAL VIEWS AND INTERNAL STRUCTURES**

## 1. External view

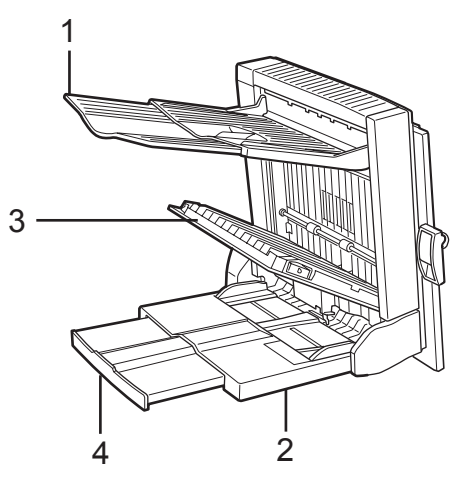

| 1 | Paper exit tray (Exit Tray, B83DB standard) | 2 | Manual paper feed tray (B83DB only) | 3 | Paper feed module side cover |
|---|---------------------------------------------|---|-------------------------------------|---|------------------------------|
| 4 | Manual paper fed extension tray             |   |                                     |   |                              |

## 2. Internal structure

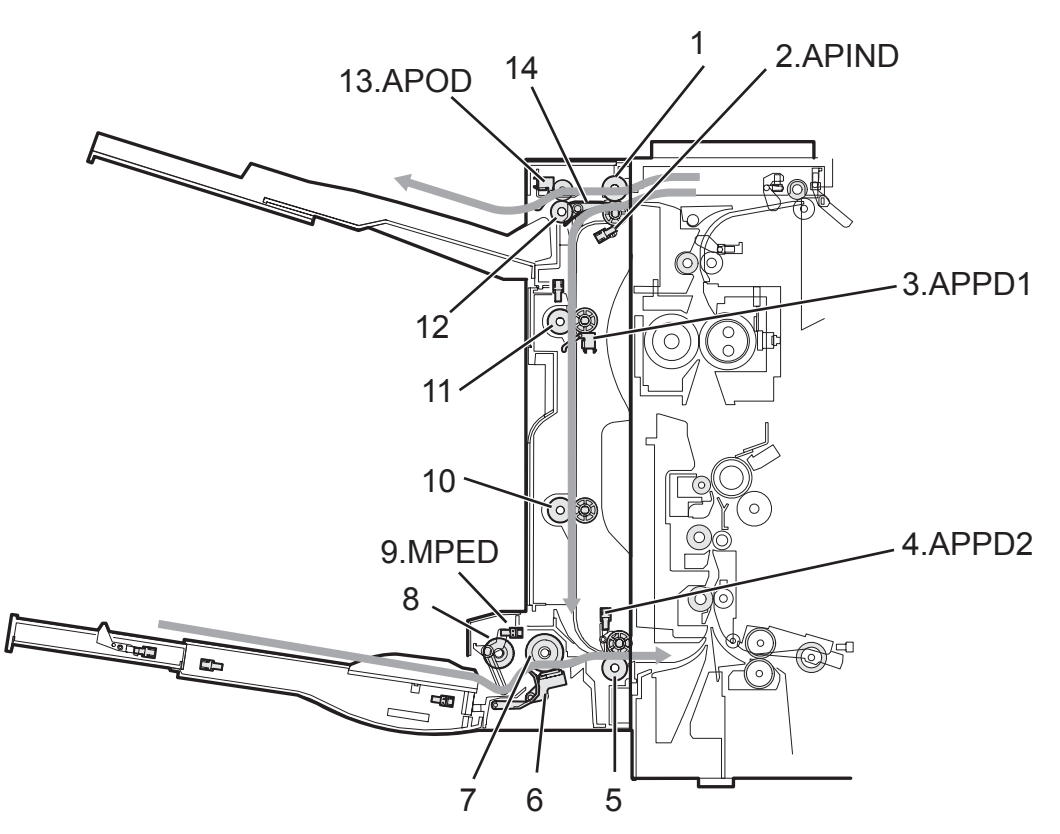

| 1 | ADU paper entry roller         | 6  | Separation pad                  | 11 | ADU transport roller 1       |
|---|--------------------------------|----|---------------------------------|----|------------------------------|
| 2 | ADU paper entry sensor (APIND) | 7  | Manual paper feed roller        | 12 | ADU paper exit roller        |
| 3 | ADU transport sensor 1 (APPD1) | 8  | Manual take-up roller           | 13 | ADU paper exit sensor (APOD) |
| 4 | ADU transport sensor 2 (APPD2) | 9  | Manual feed paper sensor (MPED) | 14 | ADU paper exit gate          |
| 5 | ADU transport roller 3         | 10 | ADU transport roller 2          |    |                              |

### 3. PWB, sensor

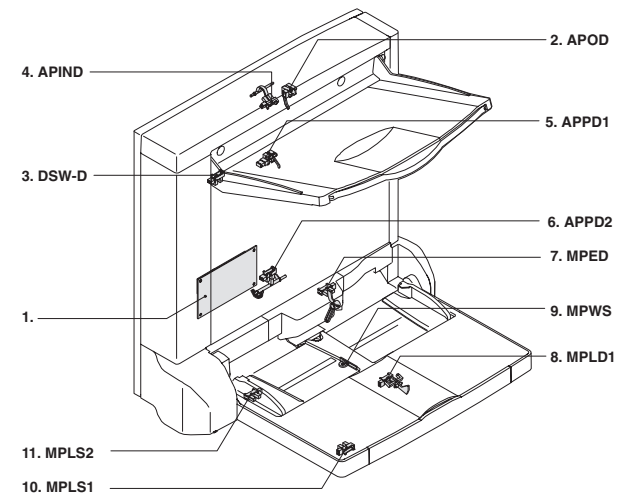

|    | Code          | Name                            | Function                                           | Active condition | Remark     |
|----|---------------|---------------------------------|----------------------------------------------------|------------------|------------|
| 1  | ADU drive PWB | ADU drive PWB                   | Communication with the machine, ADU drive, control |                  |            |
| 2  | APOD          | ADU paper exit sensor           | Paper exit detection                               | L : Paper loaded |            |
| 3  | DSW-D         | ADU door sensor                 | Door open detection                                | L : Open         |            |
| 4  | APND          | ADU paper entry sensor          | Paper feed detection                               | L : Paper loaded |            |
| 5  | APPD1         | ADU transport sensor 1          | Paper transport detection                          | L : Paper loaded |            |
| 6  | APPD2         | ADU transport sensor 2          | Paper transport detection                          | L : Paper loaded |            |
| 7  | MPED          | Manual feed paper sensor        | Manual feed tray paper empty detection             | L : Paper loaded | B83DB only |
| 8  | MPLD1         | Manual feed paper length sensor | Manual feed tray paper length detection            | H : Paper loaded | B83DB only |
| 9  | MPWS          | Manual feed paper width sensor  | Manual feed tray paper width detection             |                  | B83DB only |
| 10 | MPLS1         | Tray pull-out sensor            | Manual feed extension tray pull-out detection      | H: Pulled out    | B83DB only |
| 11 | MPLS2         | Tray installation sensor        | Manual feed extension tray installation detection  | H: Pushed in     | B83DB only |

## 4. Motor, clutch, solenoid

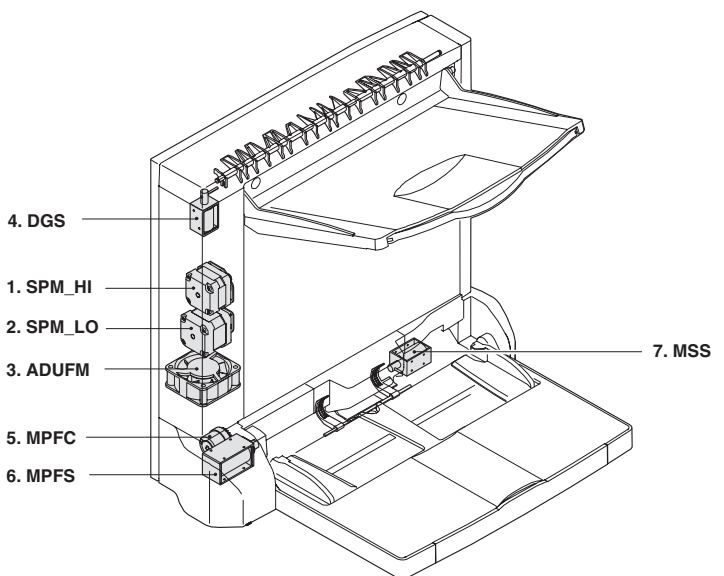

|   | Code   | Name                       | Function                                            | Remark     |
|---|--------|----------------------------|-----------------------------------------------------|------------|
| 1 | SPM_HI | Upper transport motor      | Upper section paper transport                       |            |
| 2 | SPM_LO | Lower transport motor      | Lower section paper transport                       |            |
| 3 | ADUFM  | Cooling fan motor          | Cooling the ADU                                     |            |
| 4 | DGS    | Gate solenoid upper        | Gate select in duplex copy, paper exit              |            |
| 5 | MPFC   | Manual paper feed clutch   | Paper feed clutch from the manual paper feed tray   | B83DB only |
| 6 | MPFS   | Manual paper feed solenoid | Paper feed solenoid from the manual paper feed tray | B83DB only |
| 7 | MSS    | Shutter solenoid           | Shutter open/close in manual paper feed             | B83DB only |

#### A. Printer driver select

When using the duplex module (including the bypass tray and the exit tray) for printing, select "Properties" and make selections as follows for the print job.

Note: The screens used in the following descriptions are for a PCL driver in the Windows 98 environment.

#### 1. Two-sided printing

a. Open the "Main" tab and check the radio button of the desired two-sided printing mode.

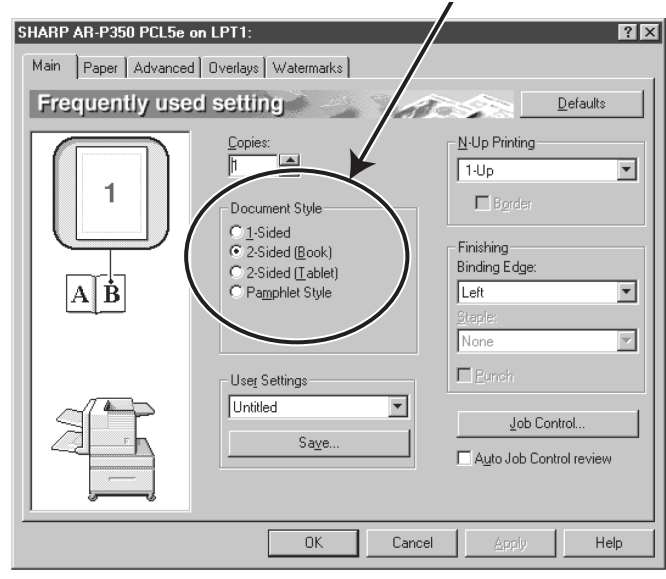

#### 2. Using the bypass tray

a. Open the "Paper" tab shown in the illustration below and select "Bypass Tray" in the "Paper Selection" drop down.

#### 3. Using the exit tray mounted to the duplex module

a. Open the "Paper" tab shown in the illustration below and select "Left Side Tray" in the "Output" drop down.

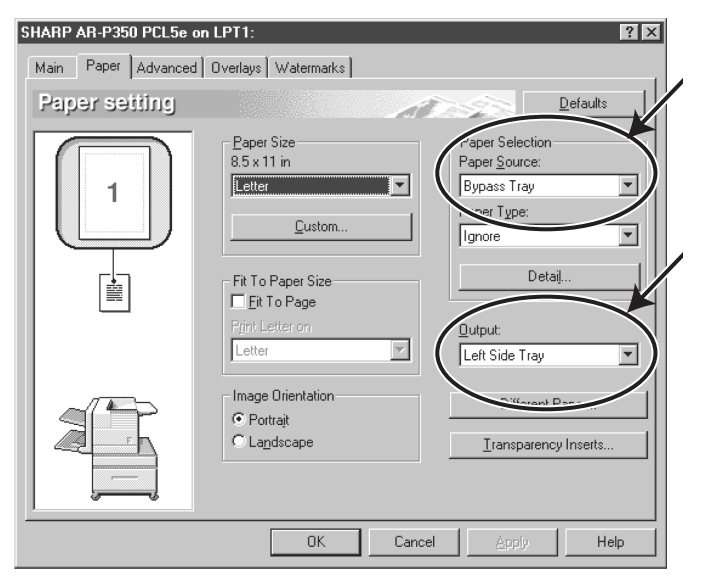

Note: The settings screens above will appear only if the devices have been set properly in the printer driver configuration

#### B. Copying in the duplex mode

For copying in the duplex mode, press the COPY key on the operation panel and make all selections on the copy mode basic screen.

#### 1. Automatic duplex copying

- a. Touch the [2-SIDED COPY] key on the copy mode basic screen.
- b. A selection screen for two-sided copying will appear.

#### 2. Using the bypass tray

- a. Touch the [PAPER SELECT] key on the copy mode basic screen.
- b. A selection screen for paper source will appear. Select the bypass tray on this screen.

#### 3. Using the exit tray

- a. Touch the [OUTPUT] key on the copy mode basic screen. A selection screen for output will appear.
- b. Select the exit tray mounted to the duplex module on this screen.

# 1. Paper guide position adjustment for manual paper feed

#### A. Correction value entry procedure

This procedure enters the correct detection level of the printer.

1. Turn the main switch on while pressing the **MENU** key and the **OK** key of the operation panel of the main unit of the printer.

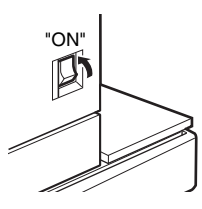

- 2. After pressing the **MENU** key several times to display "SIZE ADJUSTMENT A" in the message display, press the [ △ ] key to display "SIZE ADJUSTMENT B" and press the **OK** key.
- 3. "MAXIMUM SIZE" is displayed. Since "MAXIMUM SIZE" is displayed with a number, press the [ △ ] key or the [ ▽ ] key to change the number so that the number is equal to the value of [MAX] written on the label (\*NOTE) and then press the OK key.

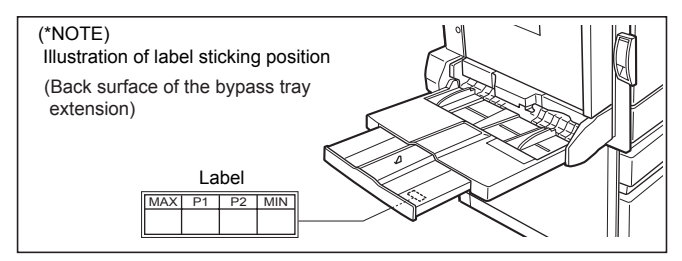

- 4. To access the label, lift the bypass tray and pull out the bypass tray extension. On the backside of the tray you will find the label.
- Since "P1 SIZE" is displayed with a number, press the
  [ △ ] key or the [ ▽ ] key to change the number so that the
  number is equal to the value of [P1] written on the label
  (\*NOTE) and then press the OK key.
- 6. Since "P2 SIZE" is displayed with a number, press the [ △ ] key or the [ ▽ ] key to change the number so that the number is equal to the value of [P2] written on the label (\*NOTE) and then press the OK key.
- 8. Turn off the main switch to exit setting mode.

#### B. Alignment of the guide plate and the size mark

This setup is used when the paper width sensor does not work correctly or when it is replaced with a new one. 1. Press and hold **MENU** key and **OK** key together, and turn on the main switch.

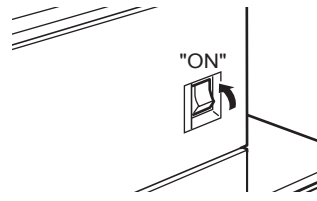

- Press MENU key several times until "SIZE ADJUSTMENT A" is displayed. Press the [ △ ] key to display "SIZE ADJUSTMENT C," and press OK key.
- 3. "MAXIMUM ISZE" is displayed. Move the manual feed guide F to the maximum position, and press **OK** key.
- 4. "P1 SIZE" is displayed. Move the manual paper feed guide F to the size mark of A4R on the manual paper feed tray upper, and press **OK** key.
- 5. "P2 SIZE" is displayed. Move the manual paper feed guide F to the size mark of A5R on the manual paper feed tray upper, and press **OK** key.

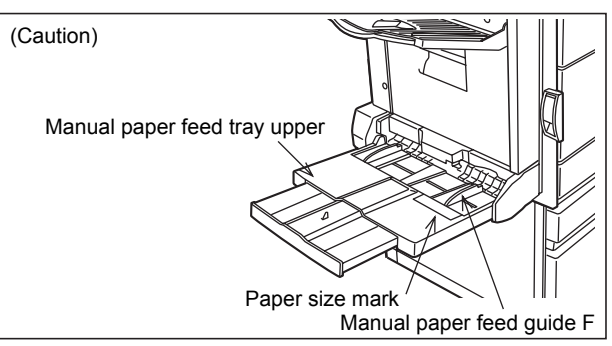

Position of the manual paper feed guide F in setting of P1 (A4R) and P2 (A5R)

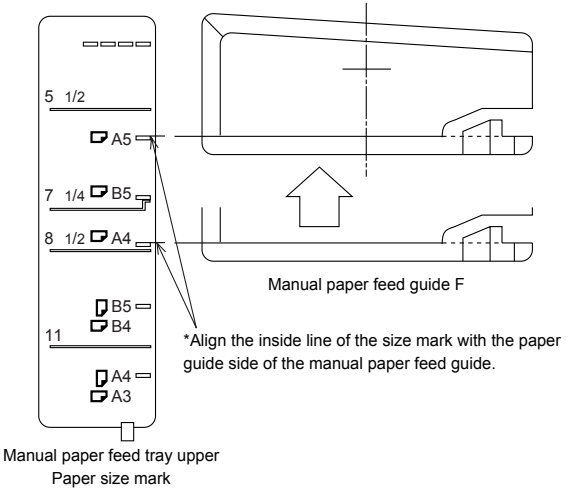

- 6. "MINIMUM SIZE" is displayed. Move the manual paper feed guide F to the minimum position, and press [OK] key.
- 7. Turn off the main switch to exit setting mode.

### 1. Maintenance System Table

imes Check (Clean, replace, or adjust as necessary.)

○ Clean

▲ Replace

∆ Adjust

🕁 Lubricate

□ Move position

| Part name         |                        | Part name | t name |   | 50K | 100K     | 150K | 200K     | 250K | 300K     | 350K                 | 400K | Remark |
|-------------------|------------------------|-----------|--------|---|-----|----------|------|----------|------|----------|----------------------|------|--------|
| Paper feed        | Paper feed rollers     | (O)X      | 0      | × | 0   | $\times$ | 0    | ×        | 0    | ×        | *1                   |      |        |
| (B83DB only)      | Separation pad         | (O)X      | 0      | × | 0   | ×        | 0    | ×        | 0    | ×        | *1                   |      |        |
| Transport section | Transport rollers      | 0         | 0      | 0 | 0   | 0        | 0    | 0 0 0    | 0    |          |                      |      |        |
|                   | Transport paper guides | 0         | 0      | 0 | 0   | 0        | 0    | 0        | 0    | 0        |                      |      |        |
| Drive section     | Gears                  | ☆         |        | ☆ |     | ☆        |      | ☆        |      | ☆        | (Specified position) |      |        |
|                   | Belts                  | ×         |        |   |     |          |      | $\times$ |      |          |                      |      |        |
| Other             | Sensors                | ×         |        | × |     | ×        |      | $\times$ |      | $\times$ |                      |      |        |

\*1: Replacement reference: Use the counter value of each paper feed port.

## 2. Maintenance

#### Unit installing side (Back)

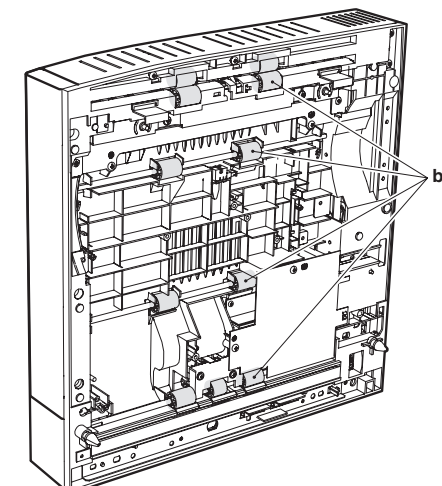

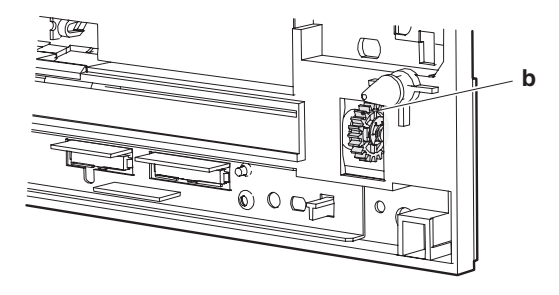

#### Inside of the paper exit section/ADU side door

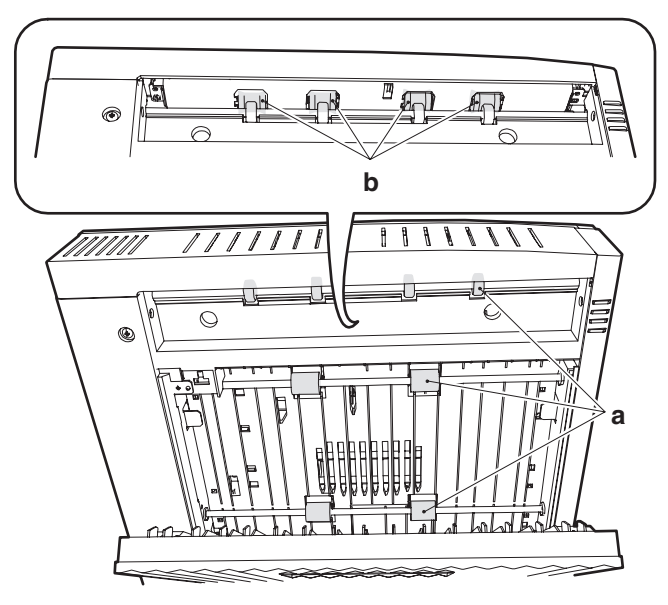

# After disassembly of the paper feed unit/lower cover

\* For disassembly of the paper feed unit and the lower cover, refer to the following descriptions.

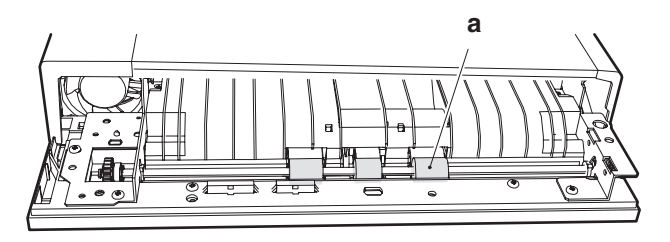

#### After disassembly of the rear cabinet

- 2. Remove the ADU lower cover.
- \* For disassembly of the rear cabinet, refer to the following descriptions.

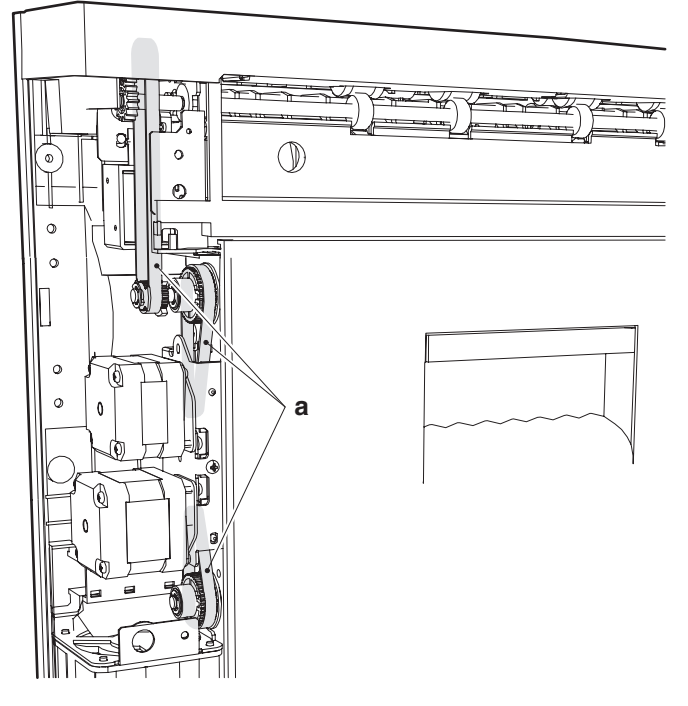

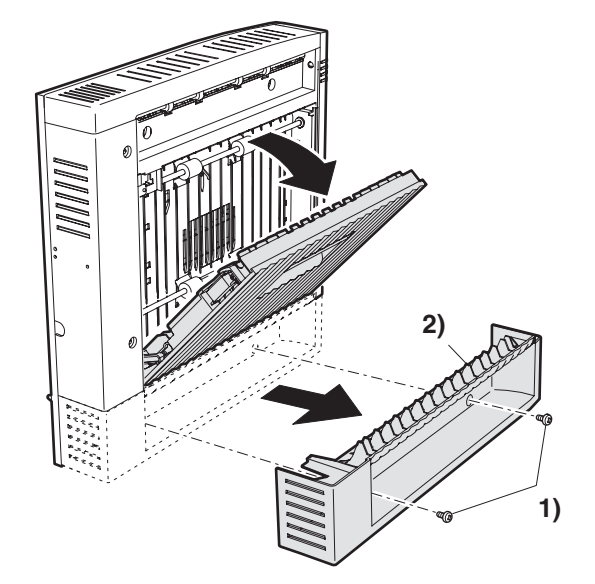

#### After disassembly of the front cabinet

\* For disassembly of the front cabinet, refer to the following descriptions.

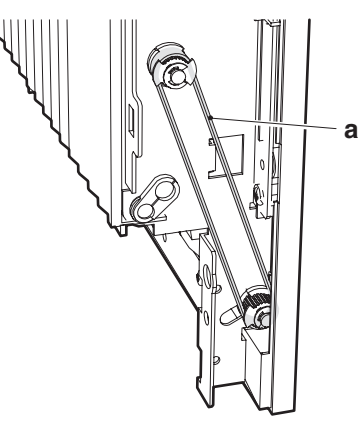

# 3. Disassembly and assembly

#### A. External cabinet

#### ADU lower cover (B83D only)

1. Open the ADU cover.

#### Front and rear cabinets

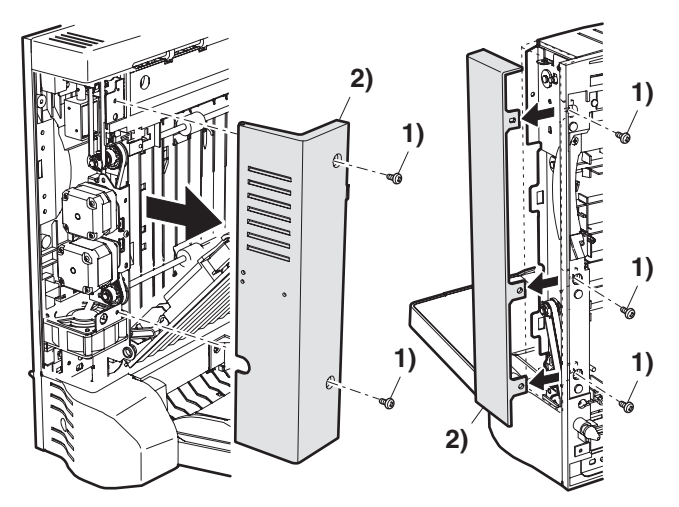

ADU side door

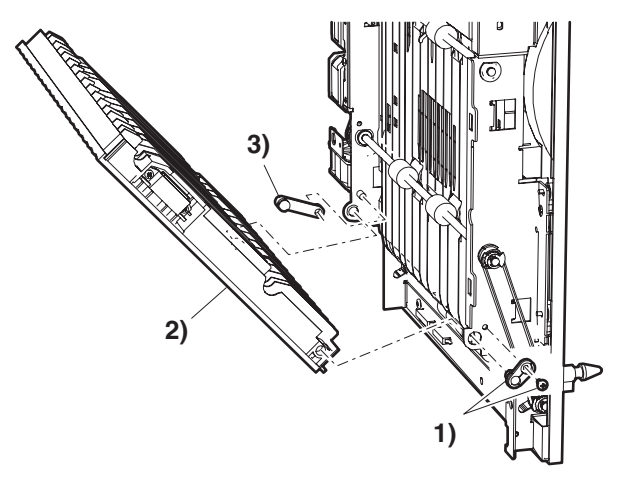

#### Paper exit section cover/door switch

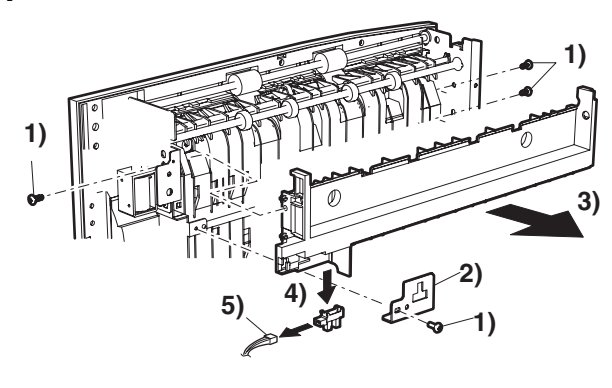

#### Upper cabinet/paper exit sensor

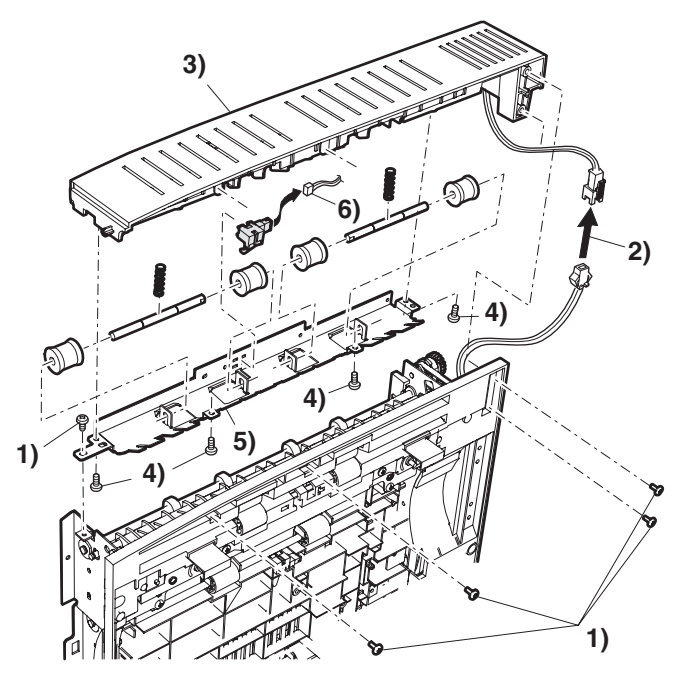

B. Manual paper feed section (B83DB only) Manual paper feed unit

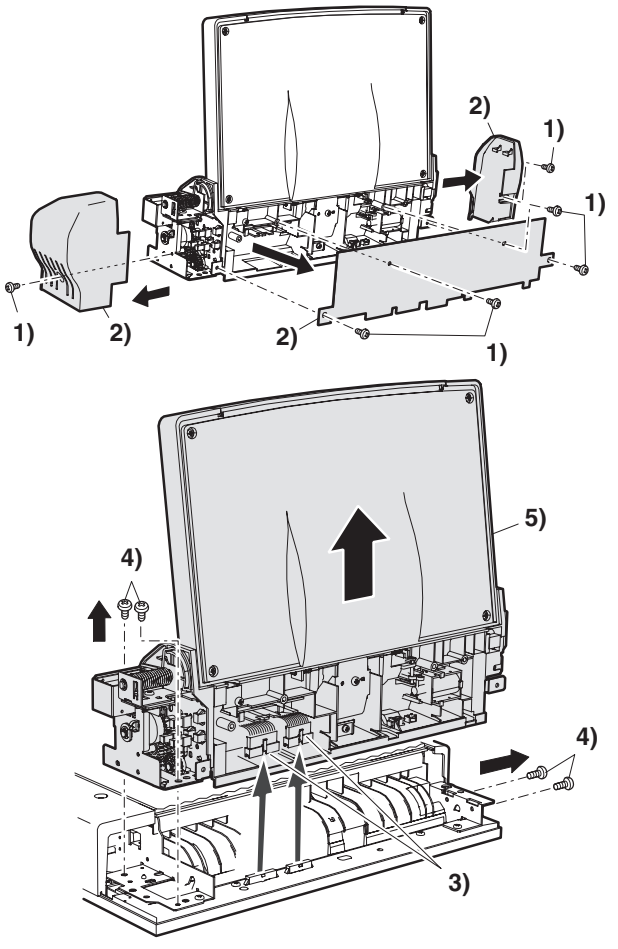

Note: The numbers and letters in illustrations reflect the sequence required for disassembly/assembly.

#### Manual paper feed tray

#### Manual paper feed solenoid

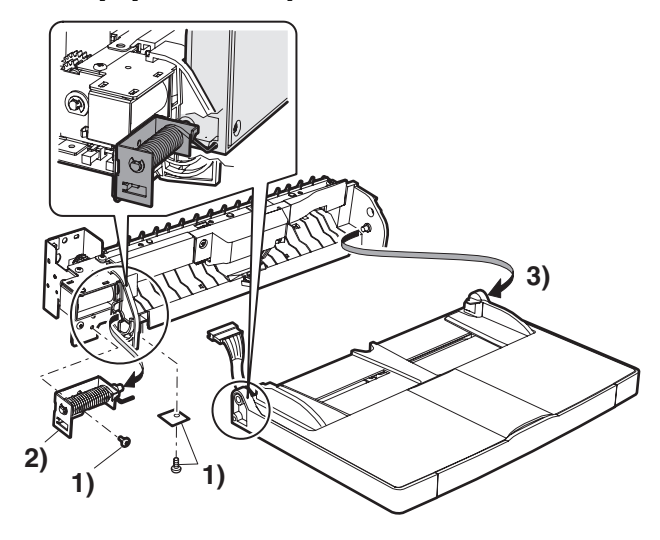

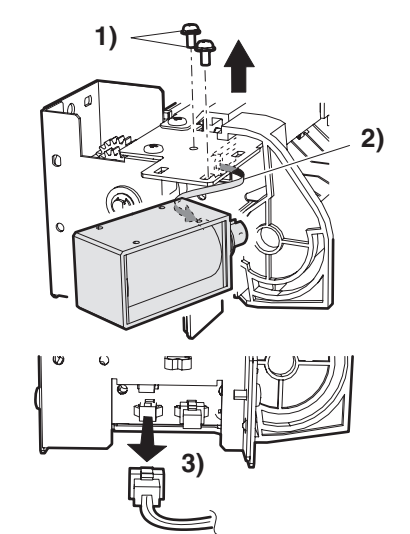

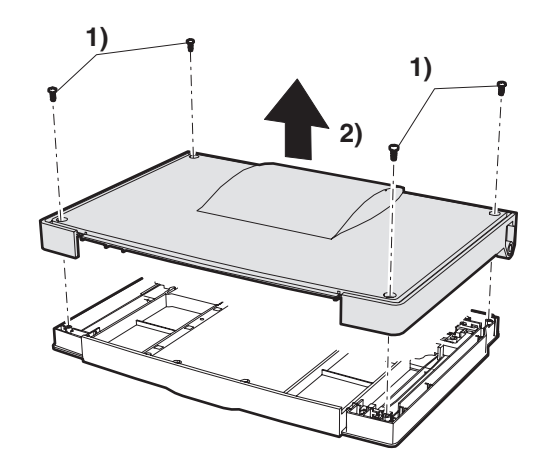

Shutter solenoid

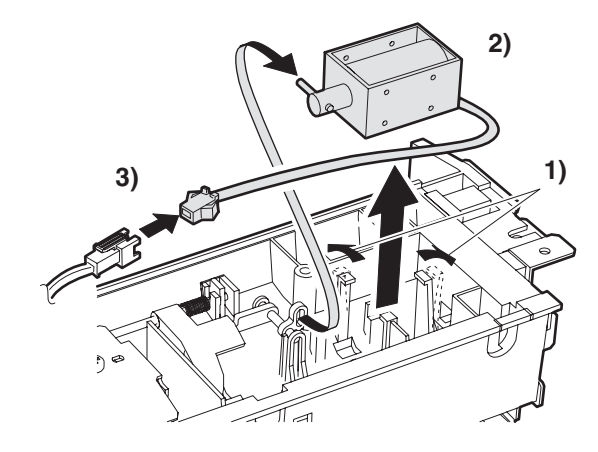

Sensors

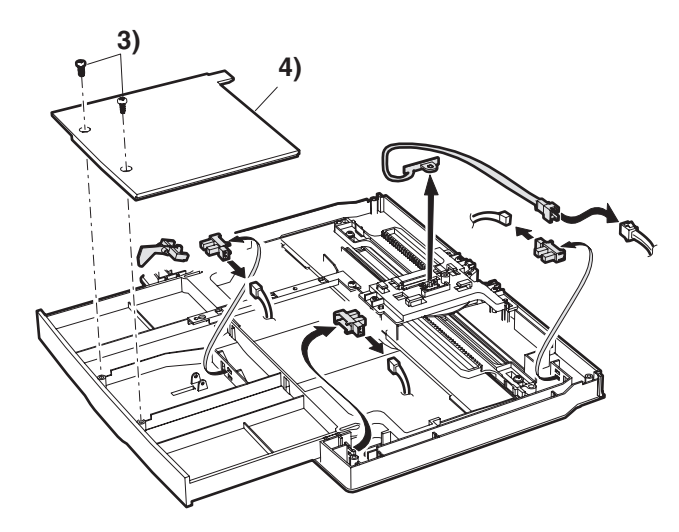

#### Manual feed paper width sensor

1. Extend the manual paper feed guide to the maximum position.

2. Fit the mark on the width detection pin on-gear with the mark on the volume mounting plate.

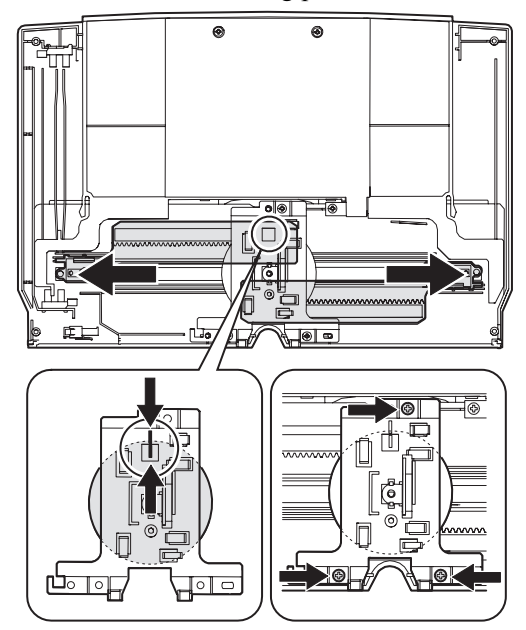

- 3. Attach the mounting plate with a screw.
  - \* When the rotational volume sensor is replaced, the sensor value must be adjusted to the paper size (mark on the tray). (Refer to the previous procedure of "Adjustment.")

#### Manual paper feed roller/Take-up roller

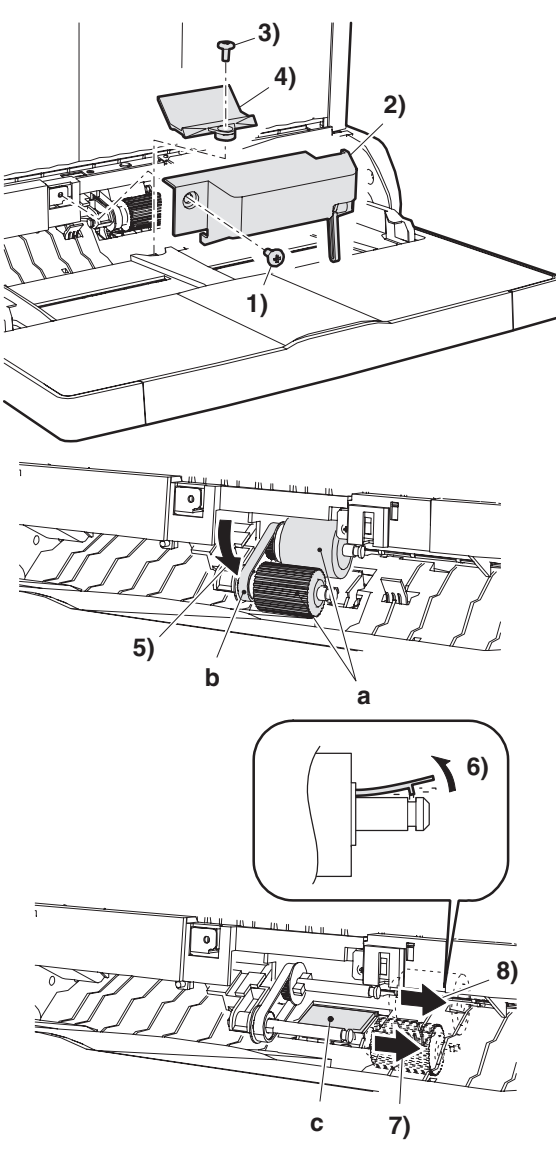

#### C. Upper transport motor/Lower transport motor/ Fan motor

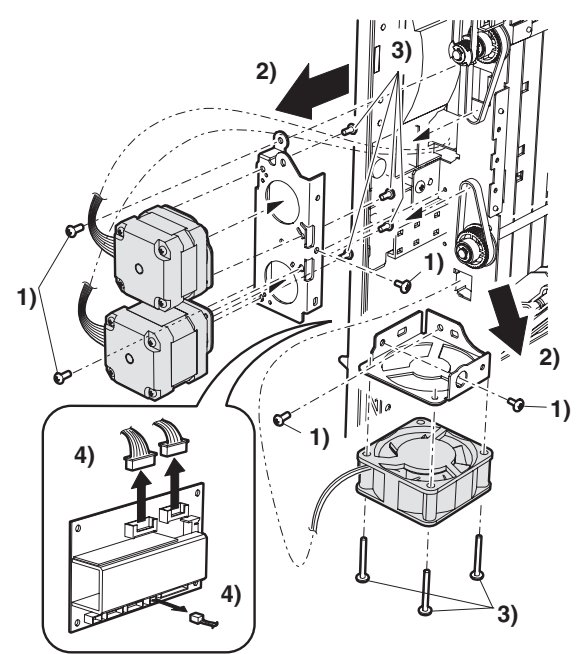

#### D. ADU drive PWB

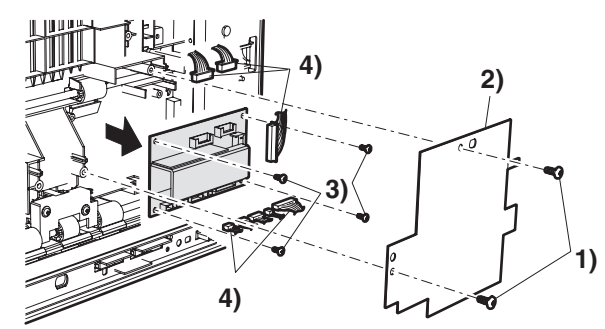

#### E. ADU gate solenoid

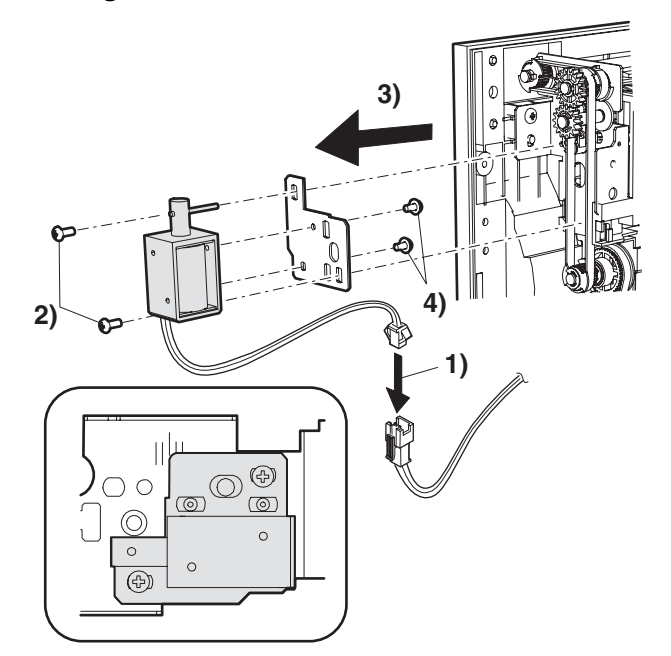

Note: When assembling, fit the edge of the solenoid mounting plate with the center of the mark.

#### F. Rollers/Belts/Clutches

#### **Transport follower roller**

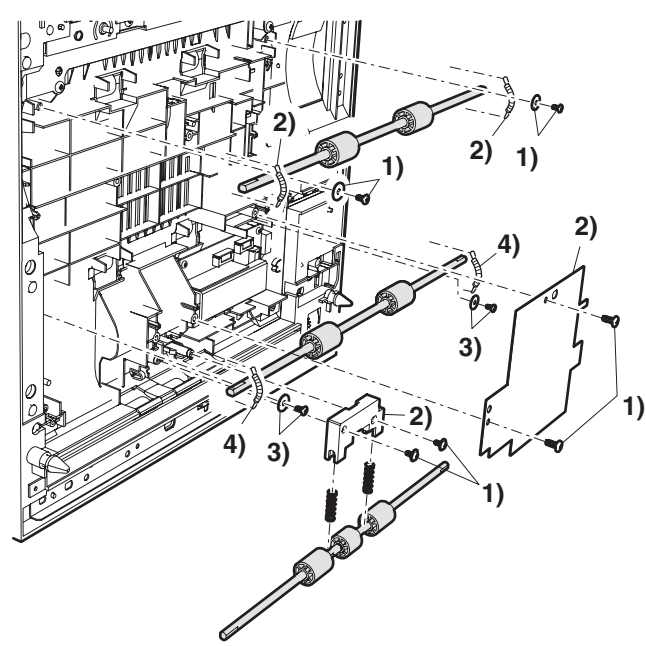

#### G. Sensors

Paper entry sensor

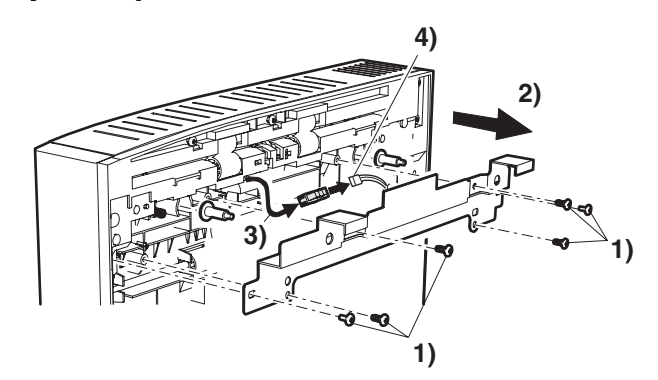

#### Transport sensor

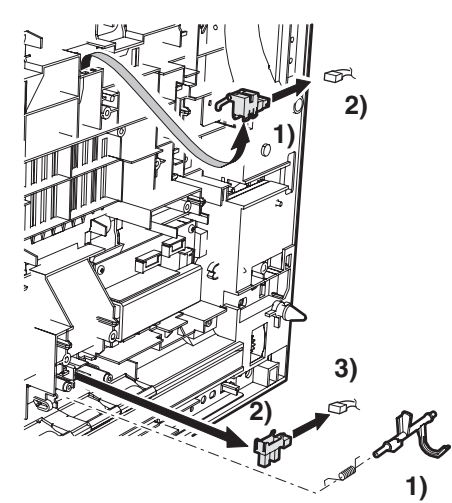

#### Transport roller/belt/clutch/gear

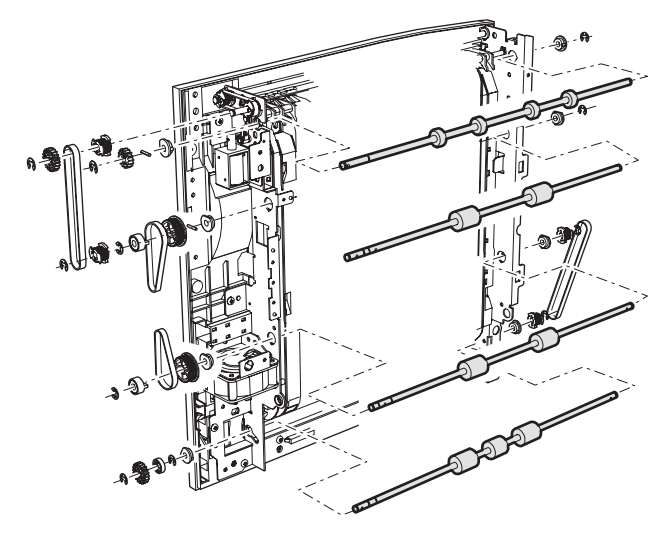

ADU paper entry roller/belt/clutch/gear

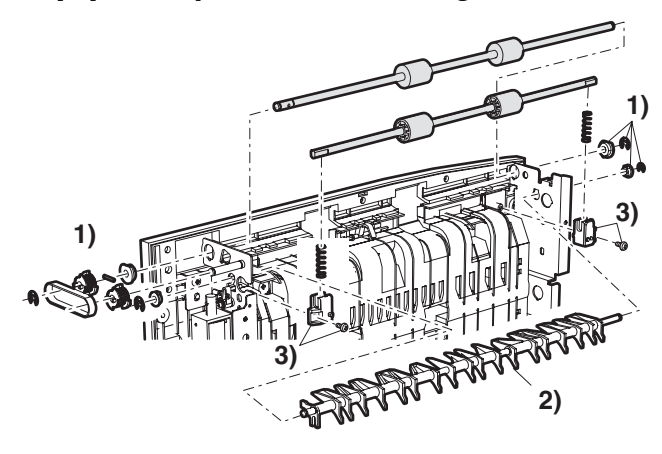